Enrollment Requirement for Brain Injury Services 2021

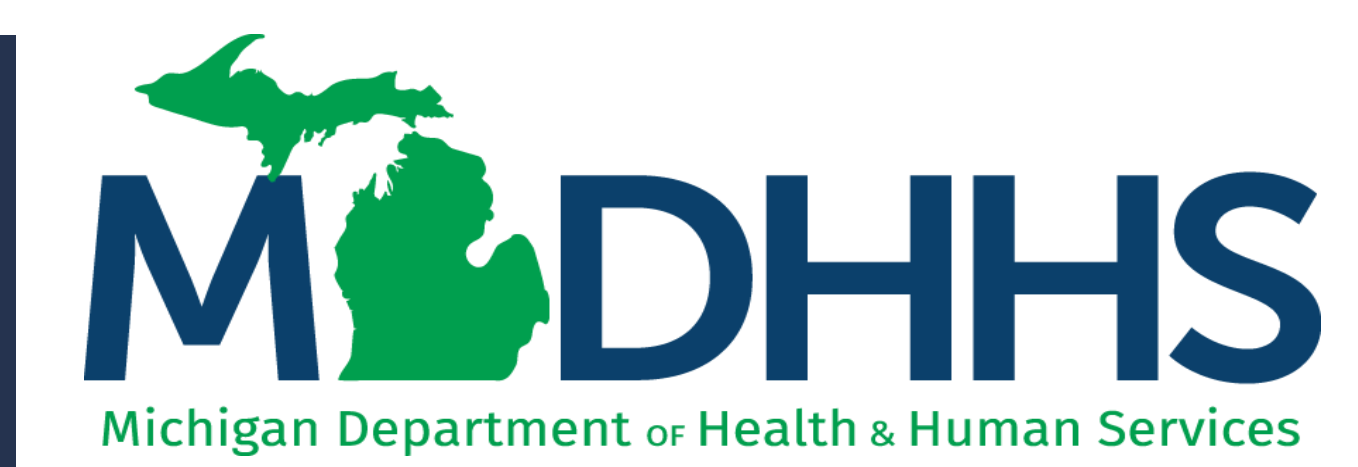

"Working to protect, preserve and promote the health and safety of the people of Michigan by listening, communicating and educating our providers, in order to effectively resolve issues and enable providers to find solutions within our industry. We are committed to establishing customer trust and value by providing a quality experience the first time, every time."

-Provider Relations

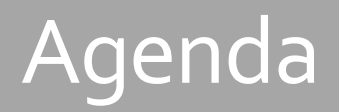

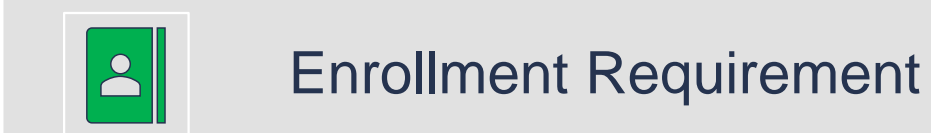

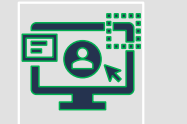

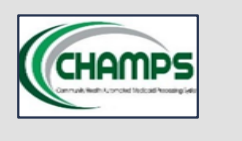

CHAMPS Enrollment Type

Facility/Agency/Organization (FAO)

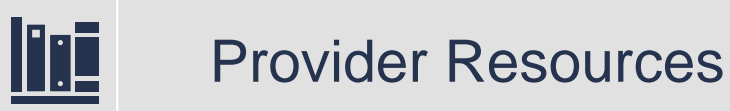

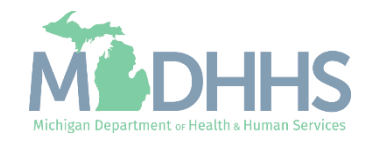

## Enrollment Requirement

### • <u>MSA 20-55</u>

- Brain Injury Services providers who provide services to Medicaid beneficiaries must be actively enrolled in the Community Health Automated Medicaid Processing System (CHAMPS) – the state's online Medicaid enrollment system.
- All providers for Brain Injury Services (BIS) must have appropriate accreditation, certifications, or specialized training in serving individuals with brain injuries.

The intent of this webinar is to promote the requirement of provider enrollment for BIS providers through our Medicaid system, CHAMPS.

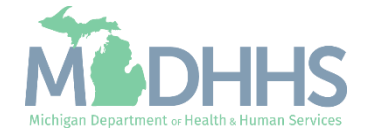

<u>www.Michigan.gov/Me</u> <u>dicaidProviders</u> >> Provider Enrollment

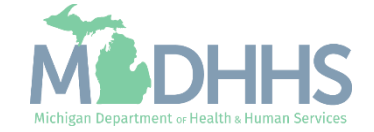

- Medicaid Providers Main webpage
- Click Provider Enrollment

### Medicaid Provider Information - www.michigan.gov/medicaidproviders

This page provides information for healthcare providers who provide services to Medicaid beneficiaries or would like to enroll as a Medicaid provider.

It provides links to CHAMPS, billing and reimbursement resources, training, policy documents, and much more.

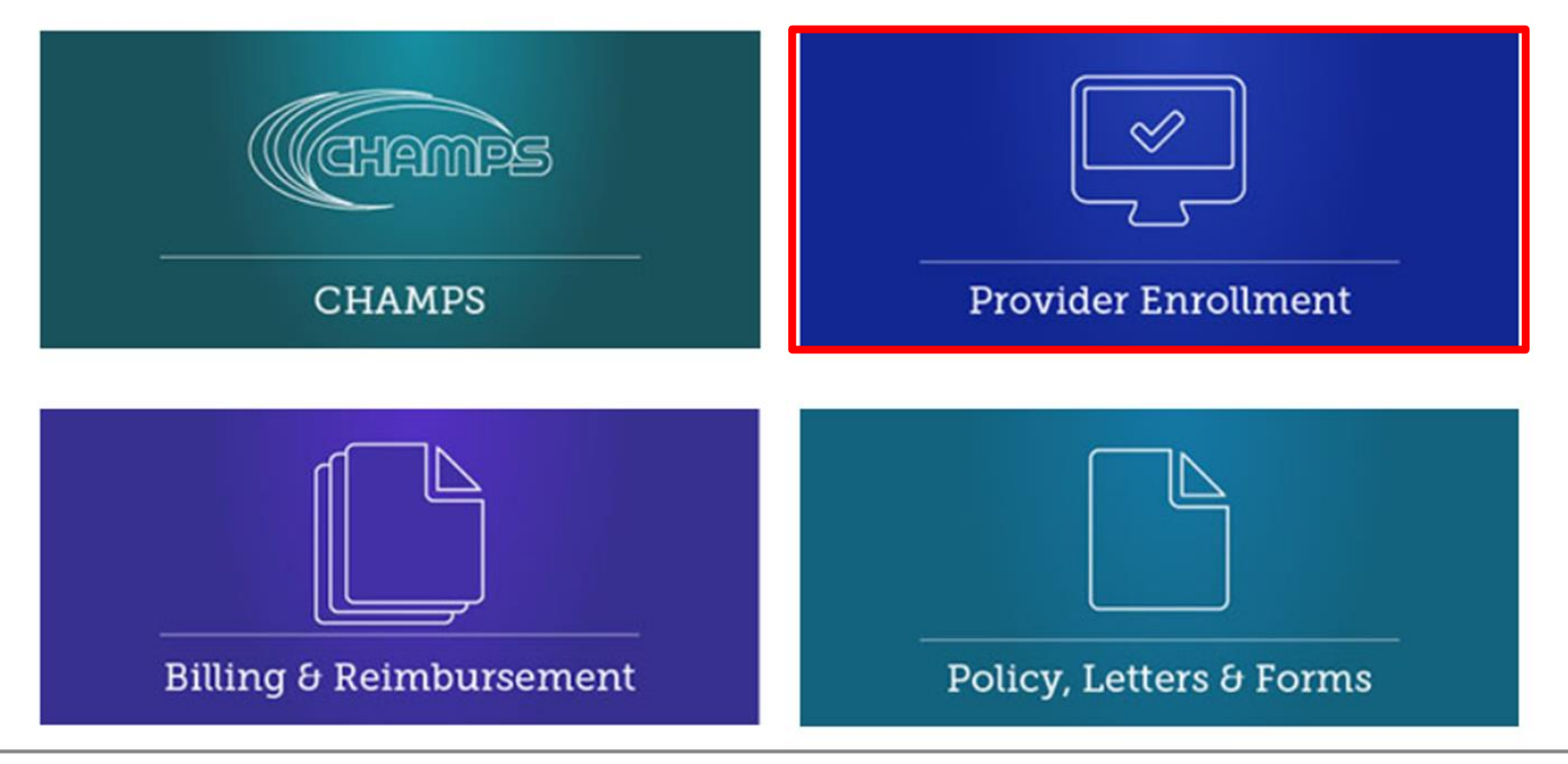

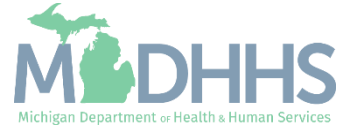

 Provider Enrollment main webpage

### Provider Enrollment

MDHHS > Doing Business with MDHHS > Health Care Providers > Providers > Medicaid > Provider Enrollment

#### URGENT:

Learn about our responses to Coronavirus and find the latest program guidance. <u>www.Michigan.gov/Coronavirus</u> >> Resources >> For Health Professionals

MDHHS advises review of the "Actions for Caregivers of Older Adults During COVID-19" and supporting Frequently Asked Questions (EAQ) document.

Michigan's stay at home order has been lifted, learn about each phase of the MI Safe Start Plan

Resuming Standard Operations for Case Management and Home and Community Based Services

### **Provider Enrollment**

All providers who serve Michigan Medicaid beneficiaries are required to be screened and enrolled in the <u>Community Health Automated Medicaid Processing System (CHAMPS)</u>. For assistance in enrolling please call 1-800-292-2550 option 4.

Effective October 1, 2019, providers who prescribe drugs to Medicaid beneficiaries must be actively enrolled in CHAMPS. The Michigan Department of Health and Human Services (MDHHS) will prohibit payment for prescription drug claims written by a prescriber who is not enrolled in CHAMPS.

### Setting Started - Enrollment

- Step 1: Determine if Provider needs to enroll
- Step 2: Determine CHAMPS Enrollment Type
- Step 3: Register for SIGMA
- Step 4: Register for MILogin Account for access to CHAMPS

Step-by-Step CHAMPS Enrollment Guides

### Additional Resources

| 👓 2022 CHAMPS Pay Cycle Calendar                | Contact Provider Support                            | Provider Alerts       |
|-------------------------------------------------|-----------------------------------------------------|-----------------------|
| Center for Medicare and Medicaid Services (CMS) | (FOF) Listserv Instructions                         | SIGMA                 |
| CHAMPS Provider Verification Tool               | MILogin Portal                                      | Third Party Liability |
| Contact Provider Enrollment                     | National Plan and Provider Enumeration System NPPES | Training              |

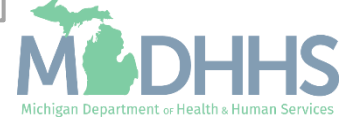

 Brain Injury Services providers will select the Facility/Agency/Organization (FAO) hyperlink.

### Provider Enrollment

MDHHS > Doing Business with MDHHS > Health Care Providers > Providers > Medicaid > Provider Enrollment

### URGENT:

Learn about our responses to Coronavirus and find the latest program guidance. <u>www.Michigan.gov/Coronavirus</u> >> Resources >> For Health Professionals

MDHHS advises review of the "Actions for Caregivers of Older Adults During COVID-19" and supporting Frequently Asked Questions (FAQ) document.

Michigan's stay at home order has been lifted, learn about each phase of the MI Safe Start Plan

Resuming Standard Operations for Case Management and Home and Community Based Services

### **Provider Enrollment**

All providers who serve Michigan Medicaid beneficiaries are required to be screened and enrolled in the <u>Community Health Automated Medicaid Processing System (CHAMPS)</u>. For assistance in enrolling please call 1-800-292-2550 option 4.

Effective October 1, 2019, providers who prescribe drugs to Medicaid beneficiaries must be actively enrolled in CHAMPS. The Michigan Department of Health and Human Services (MDHHS) will prohibit payment for prescription drug claims written by a prescriber who is not enrolled in CHAMPS.

### Getting Started - Enrollment

### Step-by-Step CHAMPS Enrollment Guides

- Individual/Sole Proprietor
- <u>Rendering/Servicing</u>
- Group
- Billing Agent
   Facility/Agency/Organization (FAO)
   Atypical

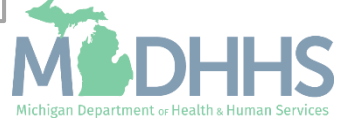

- For complete instruction on entering an FAO enrollment please click the CHAMPS Enrollment Application: FAO User Guide PDF hyperlink.
- Additional FAO resources are listed and can be utilized to assist providers in completing the FAO enrollment.

A Facility / Agency / Organization (FAO) provider is an entity that provides health care services. An FAO includes Hospitals, Nursing Facilities, Laboratories, etc., and have a Type 2 NPI number associated to them. Providers who need to associate to an FAO will need to wait until the FAO enrollment application has been approved in CHAMPS.

- CHAMPS Enrollment Application: FAO User Guide <u>PDF</u>
  - Step 2: Add Locations PDF
  - Step 3: Add Specialties <u>PDF</u>
  - Step 13: Fee Payment PDF
- How to associate a billing agent and authorize the 835 PDF
- Provider Controlling Interest/Ownership Tip PDF
- Quick Reference Guide PDF
- Revalidation Instructions PDF
- Track Application <u>PDF</u>

### **Domain Administrator Resources**

- Domain Administrator Functions PDF
  - <u>Quick Reference Guide</u>
- Electronic Signature Agreement Cover Sheet MDHHS-5405
- Electronic Signature Agreement DCH-1401

Return to Provider Enrollment Home Page

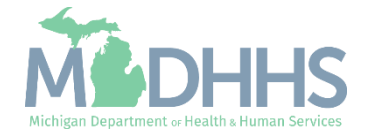

## CHAMPS Enrollment Type: Facility/Agency/Organization (FAO)

Brain Injury Services providers will be required to enroll in CHAMPS as an FAO enrollment type.

The following slides will walk through the enrollment process, CHAMPS FAO enrollment resources and the specific specialty needed for appropriate enrollment.

All the resources provided can be found on the Medicaid Provider Enrollment website: <u>www.Michigan.gov/MedicaidProvid</u> <u>ers</u> >> Provider Enrollment

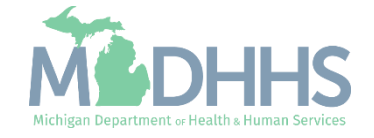

Provider Enrollment Process Overview

- Step 1: Determine if the provider needs to enroll with Michigan Medicaid in CHAMPS
  - Policy Bulletin MSA: <u>13-17</u>
  - Policy Bulletin MSA: <u>18-47</u>
  - Policy Bulletin MSA: 20-55
- Step 2: Determine CHAMPS Enrollment Type
- Step 3: <u>Register with SIGMA Vendor Self Service</u>
  - After completing SIGMA registration allow 3-5 business days to begin and complete the CHAMPS application. If you attempt to enroll in CHAMPS during this time, you may get an error when validating your information.
- Step 4: <u>Register for a MILogin Account for Access to CHAMPS</u>
- Providers wishing to elect another person to have Domain Administrator rights are required to submit
  - Form: Electronic Signature Agreement Cover Sheet (<u>MDHHS-5405</u>)
  - Form: Electronic Signature Agreement (<u>DCH-1401</u>)

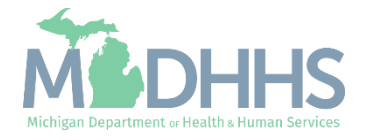

### MILogin

- A MILogin user ID and password is required to subscribe and access the Community Health Automated Medicaid Processing System (CHAMPS) application.
- How to access:
  - <u>https://MILogintp.Michigan.gov</u>
- For complete instructions on how to register for MILogin and access CHAMPS reference the below resources:
  - <u>MILogin Instructions</u>
  - MILogin Help Page
  - <u>Access CHAMPS</u>

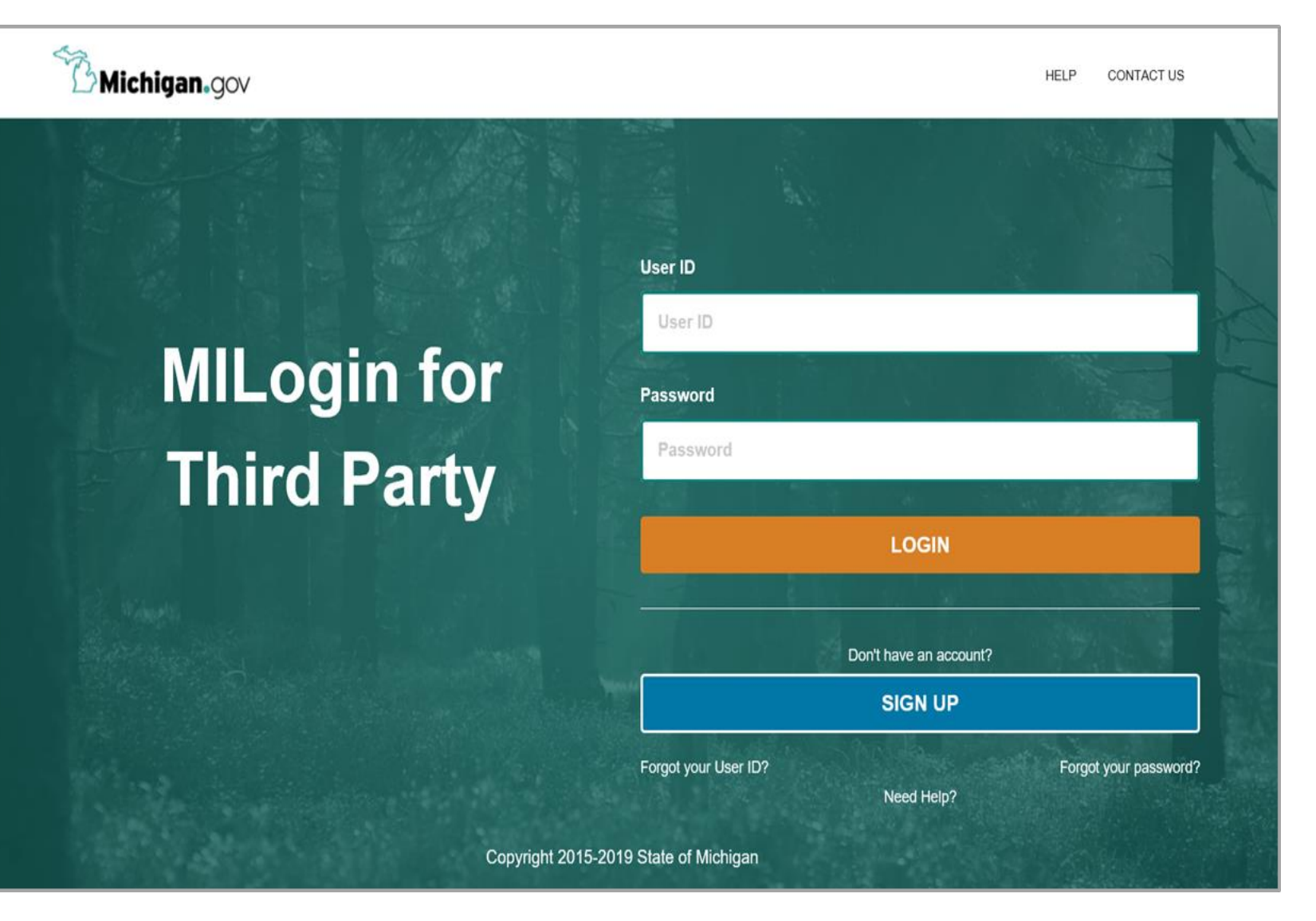

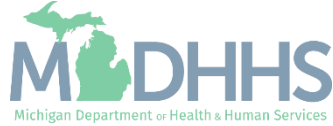

## FAO

Click New Enrollment

| CHAMPS < Provider - |                   |                                       |          |                  |                             |         |        |
|---------------------|-------------------|---------------------------------------|----------|------------------|-----------------------------|---------|--------|
| •                   |                   | Q, Quick Find                         | Note Pad | External Links • | ★ My Favorites <del>+</del> | 🖨 Print | 🕑 Help |
| Provider Enrollment |                   |                                       |          |                  |                             |         | ^      |
|                     | New Enrollment    | Enroll As A New Provider              |          |                  |                             |         |        |
|                     | Track Application | Track Existing Provider Application   |          |                  |                             |         |        |
|                     |                   | · · · · · · · · · · · · · · · · · · · |          |                  |                             |         |        |
|                     |                   |                                       |          |                  |                             |         |        |
|                     |                   |                                       |          |                  |                             |         |        |
|                     |                   |                                       |          |                  |                             |         |        |
|                     |                   |                                       |          |                  |                             |         |        |
|                     |                   |                                       |          |                  |                             |         |        |
|                     |                   |                                       |          |                  |                             |         |        |
|                     |                   |                                       |          |                  |                             |         |        |
|                     |                   |                                       |          |                  |                             |         |        |
|                     |                   |                                       |          |                  |                             |         |        |
|                     |                   |                                       |          |                  |                             |         |        |
|                     |                   |                                       |          |                  |                             |         |        |
|                     |                   |                                       |          |                  |                             |         |        |
|                     |                   |                                       |          |                  |                             |         |        |
|                     |                   |                                       |          |                  |                             |         |        |

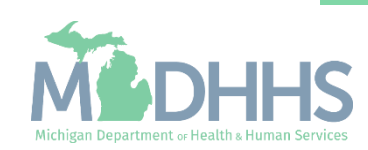

## FAO

- Select Facility/Agency/Organization
- Click Submit

|                                                                                                    | Di Mata Dad | O Future I Links | at the Familian - |         | 0.11 |
|----------------------------------------------------------------------------------------------------|-------------|------------------|-------------------|---------|------|
|                                                                                                    | Note Pad    |                  | ★ My Favorites ▼  | E Print | U HE |
| Provoer Portal > New Enrolment                                                                                         |             |                  |                   |         |      |
| Enrollment Type                                                                                                    |             |                  |                   |         |      |
| Select the Applicable Enrollment Type                                                                                  |             |                  |                   |         |      |
| Individual/Sole Proprietor                                                                                             |             |                  |                   |         |      |
| Regular Individual/Sole Proprietor or Rendering/Servicing Provider                                                     |             |                  |                   |         |      |
| Group Practice (Corporation, Partnership, LLC, etc.)                                                                   |             |                  |                   |         |      |
| Billing Agent                                                                                                    |             |                  |                   |         |      |
| Facility/Agency/Organization (FAO-Hospital, Nursing Facility, Various Entities)                                        |             |                  |                   |         |      |
| Atypical (non-medical) provider (Choose this option if you do not have a NPI)                                          |             |                  |                   |         |      |
| O Individual (Driver, Home Help/Personal Care, Carpenter, etc.)                                                        |             |                  |                   |         |      |
|                                                                                                    |             |                  |                   |         |      |
| Agency (Child Care Institution, Home Help/Personal Care Agency, Transportation Company, Local Education Agency etc.)   |             |                  |                   |         |      |
| O Agency (Child Care Institution, Home Help/Personal Care Agency, Transportation Company, Local Education Agency etc.) |             |                  |                   |         |      |
| Agency (Child Care Institution, Home Help/Personal Care Agency, Transportation Company, Local Education Agency etc.)   |             |                  |                   |         |      |
| Agency (Child Care Institution, Home Help/Personal Care Agency, Transportation Company, Local Education Agency etc.)   |             |                  |                   |         |      |
| Agency (Child Care Institution, Home Help/Personal Care Agency, Transportation Company, Local Education Agency etc.)   |             |                  |                   |         |      |
| Agency (Child Care Institution, Home Help/Personal Care Agency, Transportation Company, Local Education Agency etc.)   |             |                  |                   |         |      |
| Agency (Child Care Institution, Home Help/Personal Care Agency, Transportation Company, Local Education Agency etc.)   |             |                  |                   |         |      |
| Agency (Child Care Institution, Home Help/Personal Care Agency, Transportation Company, Local Education Agency etc.)   |             |                  |                   |         |      |
| Agency (Child Care Institution, Home Help/Personal Care Agency, Transportation Company, Local Education Agency etc.)   |             |                  |                   |         |      |
| Agency (Child Care Institution, Home Help/Personal Care Agency, Transportation Company, Local Education Agency etc.)   |             |                  |                   |         |      |
| Agency (Child Care Institution, Home Help/Personal Care Agency, Transportation Company, Local Education Agency etc.)   |             |                  |                   |         |      |

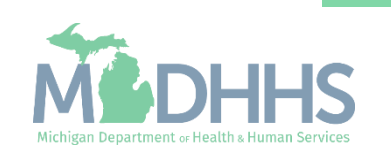

### FAO Step 1: Basic Information

Information needed:

Entity Business Name

**EIN/TIN** 

Organization Business Type

□Vendor ID

- Contact Email Address
- Refer to <u>Enrollment Guide for</u> <u>FAO Providers</u> for complete step-by-step instructions

| •                          | Last Login: 28 MAY, 2021 09:21 AM                                 | 3                      | 🔓 Note Pad | \varTheta External Links <del>-</del> | ★ My Favorites <del>+</del> | 🖨 Print | 😗 He |
|----------------------------|-------------------------------------------------------------------|------------------------|------------|---------------------------------------|-----------------------------|---------|------|
| ovider Portal > <u>New</u> | Enrollment                                                        |                        |            |                                       |                             |         |      |
| tee .                      | Welcome to MMIS - Google Chrome                                   |                        |            |                                       | - 0                         | ×       |      |
| Enrollmen 🔒                | milogintpqa.michigan.gov/champs-5010uat/ecams/CNSIControlServlet  |                        |            |                                       |                             | Q       |      |
|                            | 🚔 Print 🔮 Help                                                    |                        |            |                                       |                             |         |      |
| dividual/Sole              |                                                                   |                        |            |                                       |                             |         |      |
| ⊖ Regular Ir B             | asic Information: Enter required fields and click Confirm button. |                        |            |                                       |                             | _       |      |
| roup Practice              | III Basic Information                                             |                        |            |                                       |                             | ^       |      |
| illing Agent               | Legal Entity Name: (As shown on the Income Tax Retu               | m)                     |            |                                       |                             |         |      |
| acility/Agency             | Fortity Business Name                                             | ,                      | EIN/TIN:   | *                                     |                             |         |      |
| typical (non-n             |                                                                   |                        | Verder ID: | *                                     |                             |         |      |
|                            | Organization/business type:                                       |                        | vendor ID: |                                       |                             | _       |      |
| O Agency (C                |                                                                   | Contact Email Address: |            |                                       |                             |         |      |
|                            | NPI: *                                                            | Fmail.1:               | Fmail      | 2:                                    |                             | *       |      |
|                            |                                                                   | Email 2:               | Email      | 4.                                    |                             |         |      |
|                            |                                                                   |                        | Enial-     | •                                     |                             |         |      |
|                            |                                                                   | Email-5:               | Email-     | 5:                                    |                             | •       |      |
|                            |                                                                   |                        |            |                                       |                             |         |      |
|                            |                                                                   |                        |            |                                       |                             |         |      |
|                            |                                                                   |                        |            |                                       |                             |         |      |
|                            |                                                                   |                        |            |                                       |                             |         |      |
|                            |                                                                   |                        |            |                                       |                             |         |      |
|                            |                                                                   |                        |            |                                       |                             |         |      |
|                            |                                                                   |                        |            |                                       |                             |         |      |
|                            |                                                                   |                        |            |                                       |                             |         |      |
|                            |                                                                   |                        |            |                                       |                             |         |      |
|                            |                                                                   |                        |            |                                       |                             |         |      |
|                            |                                                                   |                        |            |                                       |                             |         |      |
|                            |                                                                   |                        |            |                                       |                             |         |      |

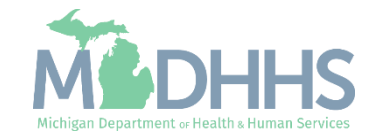

## FAO

- Confirmation, Basic Information is complete
- Take note of the Application ID, as this is used to track your application status
- Click Ok

| CHAMPS                                                    | K My Inbox Provider Claims Member PA -                                                                                                    |            |                    |                             |         | >      |
|-----------------------------------------------------------|----------------------------------------------------------------------------------------------------|------------|--------------------|-----------------------------|---------|--------|
| - <b>1</b>                                                | Last Login: 28 MAY, 2021 09:21 AM                                                                                                    | 🕒 Note Pad | 🄇 External Links 🕶 | ★ My Favorites <del>+</del> | 🚔 Print | 🔊 Help |
| + > Provider Portal > 1                                   | w Errollment Welcome to MMIS - Google Chrome milogintpga.michigan.gov/champs-5010uat/ecams/CNSIControlServlet                                                                                                    |            |                    | - 0                         | X<br>Q  | ٨      |
| ⊖ Individual/Sole                                         | A Print O Help                                                                                                    |            |                    |                             |         |        |
| ⊖ Regular Ir                                              | Application ID: Name:                                                                                                    |            |                    |                             |         |        |
| <ul> <li>Group Practice</li> <li>Billing Agent</li> </ul> | III Basic Information                                                                                                    |            |                    |                             | ^       |        |
| Facility/Agency Atypical (non-n                           | You have successfully completed the basic information on the Enrollment Application.                                                                                                    |            |                    |                             |         |        |
| ⊖ Individual<br>⊖ Agency (0                               | Your Application ID is:                                                                                                    |            |                    |                             |         |        |
|                                                           | you will not be able to access your application and your information will be deleted.<br>Please make sure to complete your application and submit it for State Review within 30<br>calendar days OR your application will be deleted. |            |                    |                             |         |        |
|                                                           |                                                                                                    |            |                    |                             |         |        |
|                                                           |                                                                                                    |            |                    |                             |         |        |
|                                                           |                                                                                                    |            |                    |                             |         |        |
|                                                           |                                                                                                    |            |                    |                             |         |        |
|                                                           |                                                                                                    |            |                    |                             |         |        |
| O Submit                                                  | Page ID: dlgAddBasicInformationStep3(Provider)                                                                                                    |            |                    | <b>↓</b> 0                  |         |        |

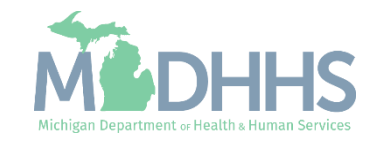

- Utilize the <u>Enrollment Guide</u> <u>for FAO Providers</u> for complete step-by-step instructions on completing step 2: Add Locations.
- When completing Step 3: Add Specialties reference the following slides for help in selecting the correct specialty.

(Please Note: some steps are required verses optional)

| Last Login: 04 DEC, 2018 01:01 PM                           |               |                   | 🖞 Note Pad 🛛 🕻  | 👌 External Links 🕶  | ★ My Favorites <del>-</del> | 🖨 Print     | 🤁 He   |
|-------------------------------------------------------------|---------------|-------------------|-----------------|---------------------|-----------------------------|-------------|--------|
| > New Enrollment > FAO Enrollment                           |               |                   |                 |                     |                             |             |        |
| Application ID:                                             | Name: Testing |                   |                 |                     |                             |             |        |
| D Close                                                     |               |                   |                 |                     |                             |             |        |
| III Enroll Provider - FAO                                   |               |                   |                 |                     |                             |             | ^      |
| G                                                           | Business Proc | ess Wizard - Prov | vider Enrollmen | t (FAO). Click on f | the Step # under            | the Step Co | olumn. |
| Step                                                        | Required      | Start Date        | End Date        | Status              | Step                        | Remark      |        |
| Step 1: Provider Basic Information                          | Required      | 12/04/2018        | 12/04/2018      | Complete            | +                           |             |        |
| Step 2: Add Locations                                       | Required      |                   |                 | Incomplet           | le                          |             |        |
| Step 3: Add Specialties                                     | Required      |                   |                 | Incomplet           | le                          |             |        |
| Step 4: Associate Billing Provider/Other Associations       | Optional      |                   |                 | Incomplet           | le                          |             |        |
| Step 5: Add License/Certification/Other                     | Optional      |                   |                 | Incomplet           | le                          |             |        |
| Step 6: Add Additional Information                          | Optional      |                   |                 | Incomplet           | le                          |             |        |
| Step 7: Add Mode of Claim Submission/EDI Exchange           | Required      |                   |                 | Incomplet           | te                          |             |        |
| Step 8: Associate Billing Agent                             | Optional      |                   |                 | Incomplet           | te                          |             |        |
| Step 9: Add Provider Controlling Interest/Ownership Details | Required      |                   |                 | Incomplet           | te                          |             |        |
| Step 10: Add Taxonomy Details                               | Required      |                   |                 | Incomplet           | te                          |             |        |
| Step 11: Associate MCO Plan                                 | Optional      |                   |                 | Incomplet           | te                          |             |        |
| Step 12: 835/ERA Enrollment Form                            | Optional      |                   |                 | Incomplet           | te                          |             |        |
| Step 13: Fee Payment                                        | Optional      |                   |                 | Incomplet           | te                          |             |        |
| Step 14: Upload Documents                                   | Optional      |                   |                 | Incomplet           | le                          |             |        |
| Step 15: Complete Enrollment Checklist                      | Required      |                   |                 | Incomplet           | le                          |             |        |
| Step 16: Submit Enrollment Application for Approval         | Required      |                   |                 | Incomplet           | te                          |             |        |

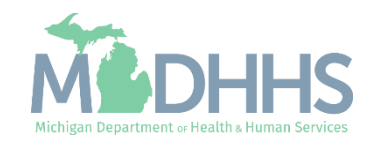

- Click Add
- Refer to <u>Step 3:Add</u>
   <u>Specialties</u> for FAO providers for complete instructions.

| CHAMPS K My Inbox Provider -         | Claims≖ Member≖ PA ▼ |                    |                               | >                                   |
|--------------------------------------|----------------------|--------------------|-------------------------------|-------------------------------------|
| Last Login: 01 JUN, 2021 10:54 AM    |                      |                    | 💾 Note Pad 🛛 😣 External Link: | s 🕶 🛨 My Favorites 🕶 🚔 Print 🛛 Help |
| A > Provider Portal > FAO Enrollment |                      |                    |                               |                                     |
| Application ID:                      |                      | Name: Testing      |                               |                                     |
| O Close O Add                        |                      |                    |                               |                                     |
| Specialty/Subspecialty List          |                      |                    |                               | *                                   |
| Filter By V                          | O Go                 |                    |                               | Save Filters Wy Filters             |
| Specialty/Subspecialty               |                      | Provider Type      | End Date                      |                                     |
|                                      |                      | <b>▲</b> ▼         | A.4                           |                                     |
|                                      |                      | No Records Found ! |                               |                                     |

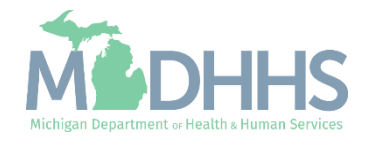

- Select the appropriate Location
- From the Provider Type dropdown menu select Entities.
- From the Specialty dropdown menu select either:
  - Brain Injury Outpatient
  - Brain Injury Transitional Residential
- (Please Note: There is no need to fill in an End Date)
- Click Ok

| CHAMPS                | K My Inbox - Provider -            | Claims - Member -              | PA -           |                                                                 |          |             |                               |                  |       |                   | > |
|-----------------------|------------------------------------|--------------------------------|----------------|-----------------------------------------------------------------|----------|-------------|-------------------------------|------------------|-------|-------------------|---|
| 1                     | Last Login: 01.111N 2021 10:54 AM  |                                |                |                                                                 |          | Note Pad    | 🙆 External Links <del>-</del> | 🛨 My Favorites 🛪 | 🖨 Pri | nt <b>O</b> Heir  | n |
| A > Provider Portal > | Welcome to MMIS - Google Chrome    |                                | _              |                                                                 |          | _ Note 1 du | CARCING CINKS                 |                  | x     | int <b>O</b> noip |   |
|                       | milogintpga.michigan.gov/champs    | s-5010uat/ecams/CNSIControlSer | rvlet          |                                                                 |          |             |                               | 5                | Q     |                   |   |
| Application ID:       | 🖨 Print 🛛 Help                     |                                |                |                                                                 |          |             |                               |                  |       |                   |   |
| Close • Add           |                                    |                                |                |                                                                 |          |             |                               |                  | _     |                   |   |
| III Specialty/S       | Application ID:                    |                                |                | Name: Testing                                                   |          |             |                               |                  |       | ~                 |   |
| Filtor By             | Add Specialty/Subspecia            | alty                           |                |                                                                 |          |             |                               |                  | ^     | My Filtors        |   |
| Tilter Dy             |                                    |                                | Location:      | 01-                                                             |          |             |                               |                  |       | my rittera        |   |
| Specialty/Subsp       |                                    |                                | Provider Type: | ENTITIES *                                                      |          |             |                               |                  |       |                   |   |
|                       |                                    |                                | Specialty:     | SELECT                                                          | *        |             |                               |                  |       |                   |   |
|                       |                                    |                                | End Date:      | SELECT                                                          |          |             |                               |                  |       |                   |   |
|                       |                                    |                                |                | Brain Injury Outpatient                                         |          |             |                               |                  |       |                   |   |
|                       | Add Subspecialty                   |                                |                | Brain Injury Transitional Residential                           |          |             |                               |                  | ^     |                   |   |
|                       |                                    |                                |                | CAA - Accredited Univ Grad Ed Program                           |          |             |                               |                  |       |                   |   |
|                       |                                    |                                |                | Commission on Accreditation of Rehabilitation Facilities (CARF) |          |             |                               |                  |       |                   |   |
|                       |                                    |                                |                | Comprehensive Outpatient Rehabilitation Facility (CORF)         |          |             |                               |                  |       |                   |   |
|                       |                                    |                                |                | GME Innovation Payment                                          |          |             |                               |                  |       |                   |   |
|                       |                                    |                                |                | High RISK TEST                                                  |          |             |                               |                  |       |                   |   |
|                       |                                    |                                |                | Hospital – Inpatient                                            |          |             |                               |                  |       |                   |   |
|                       |                                    |                                |                | Hospital – Outpatient                                           |          |             |                               |                  |       |                   |   |
|                       |                                    |                                |                | Independent Diagnostic Testing Facility                         |          |             |                               |                  |       |                   |   |
|                       |                                    |                                |                | Moderate RISK TEST                                              |          |             |                               |                  |       |                   |   |
|                       |                                    |                                |                | Nursing Facility                                                |          |             |                               |                  |       |                   |   |
|                       |                                    |                                |                | Other Free Standing Outpatient Facility                         |          |             |                               |                  |       |                   |   |
|                       |                                    |                                |                | Portable X-Ray                                                  |          |             |                               | AOK O Carr       |       |                   |   |
|                       | Page ID: dlgEnrlAddSpecialties/Pro | vider)                         | _              | Private Duty Agency                                             | <u> </u> |             |                               | • OK • Cano      |       |                   |   |
|                       | Tage ID. ulgLiniAddSpecialles(P10  |                                |                | Private Mental Hospital Inpatient                               |          |             |                               |                  |       |                   |   |
|                       |                                    |                                |                | Rehabilitation Agency                                           |          |             |                               |                  |       |                   |   |

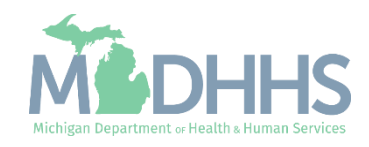

Once all

Specialties/Subspecialties have been added, click Close return to the business process wizard steps.

| CHAMPS K My Inbox - Provider                          | ▪ Claims ▼ Member ▼ | PA <del>-</del> |               |         |               |                    |                             |          | >                    |
|-------------------------------------------------------|---------------------|-----------------|---------------|---------|---------------|--------------------|-----------------------------|----------|----------------------|
| Last Login: 01 JUN, 2021 01:56 PM                     |                     |                 |               |         | Note Pad      | 🚷 External Links 🕶 | ★ My Favorites <del>+</del> | 🖨 Print  | 😗 Help               |
| A > Provider Portal > FAO Enrollment                  |                     |                 |               |         |               |                    |                             |          |                      |
| Application ID:                                       |                     |                 | Name: Testing |         |               |                    |                             |          |                      |
| Close Add                                             |                     |                 |               |         |               |                    |                             |          |                      |
| Specialty/Subspecialty List                           |                     |                 |               |         |               |                    |                             |          | ^                    |
| Filter By V                                           | <b>O</b> G          | 30              |               |         |               |                    | Save Filt                   | ers 🔻 My | Filters <sup>▼</sup> |
| Specialty/Subspecialty                                |                     |                 |               |         | Provider Type | 1                  | nd Date                     |          |                      |
|                                                       |                     |                 |               |         | <b>▲</b> ▼    |                    | V                           |          |                      |
| Brain Injury Transitional Residential/No Subspecialty |                     |                 |               |         | ENTITIES      | 1                  | 2/31/2999                   |          |                      |
| Delete View Page: 1 O Go                              | e Count 🗹 SaveToXLS |                 | Viewing       | Page: 1 |               |                    | <b>«</b> First <b>P</b> rev | > Next   | » Last               |

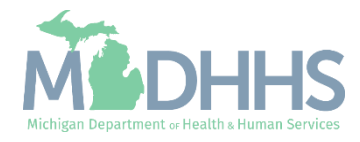

### FAO Step 5: Add License/Certification/Other

- Step 3 will show complete
- Next the certification/accreditation must be added.
  - American Association for Accreditation of Ambulatory Surgery Facilities (AAAASF)
- Click Step 5: Add License/Certification/Other

(Please Note: some steps are required verses optional)

| Last Login: 01 JUN, 2021 01:56 PM                         |          |            |             |                    |                       |                               |                             |             |        |
|-----------------------------------------------------------|----------|------------|-------------|--------------------|-----------------------|-------------------------------|-----------------------------|-------------|--------|
|                                                           |          |            |             |                    | 💾 Note Pad            | 🔇 External Links <del>-</del> | ★ My Favorites <del>+</del> | 🖨 Print     | 0 He   |
| Provider Portal > FAO Enrollment                          |          |            |             |                    |                       |                               |                             |             |        |
| plication ID:                                             | Name: T  | esting     |             |                    |                       |                               |                             |             |        |
| Close                                                     |          |            |             |                    |                       |                               |                             |             |        |
| Enroll Provider - FAO                                     |          |            |             |                    |                       |                               |                             |             |        |
|                                                           |          |            |             | Business Process W | izard - Provider Enro | ollment (FAO). Click          | on the Step # unde          | or the Step | Column |
| tep                                                       | Required | Start Date | End Date    | Status             | Step Remark           |                               |                             |             |        |
| lep 1: Provider Basic Information                         | Required | 05/28/2021 | 05/28/2021  | Complete           |                       |                               |                             |             |        |
| ep 2: Add Locations                                       | Required | 05/28/2021 | 06/01/2021  | Complete           |                       |                               |                             |             |        |
| ep 3: Add Specialties                                     | Required | 06/01/2021 | 06/01/2021  | Complete           |                       |                               |                             |             |        |
| ep 4: Associate Billing Provider/Other Associations       | Optional |            |             | Incomplete         |                       |                               |                             |             |        |
| ep 5: Add License/Certification/Other                     | Required |            |             | Incomplete         | Please add required   | l License/Certification.      |                             |             |        |
| ep 6: Add Additional Information                          | Optional |            |             | Complete           |                       |                               |                             |             |        |
| ep 7: Add Mode of Claim Submission/EDI Exchange           | Required |            |             | Incomplete         |                       |                               |                             |             |        |
| ep 8: Associate Billing Agent                             | Optional |            |             | Incomplete         |                       |                               |                             |             |        |
| ep 9: Add Provider Controlling Interest/Ownership Details | Required |            |             | Incomplete         |                       |                               |                             |             |        |
| ep 10: Add Taxonomy Details                               | Required |            |             | Incomplete         |                       |                               |                             |             |        |
| ep 11: Associate MCO Plan                                 | Optional |            |             | Complete           |                       |                               |                             |             |        |
| tep 12: 835/ERA Enrollment Form                           | Optional |            |             | Incomplete         |                       |                               |                             |             |        |
| lep 13: Fee Payment                                       | Optional |            |             | Complete           |                       |                               |                             |             |        |
| tep 14: Upload Documents                                  | Optional |            |             | Complete           |                       |                               |                             |             |        |
| tep 15: Complete Enrollment Checklist                     | Required |            |             | Incomplete         |                       |                               |                             |             |        |
| tep 16: Submit Enrollment Application for Approval        | Required |            |             | Incomplete         |                       |                               |                             |             |        |
| View Page: 1 O Go Page Count SaveToXLS                    |          | View       | ing Page: 1 |                    |                       |                               | 🕊 First 💙 Prev              | > Next      | » Last |

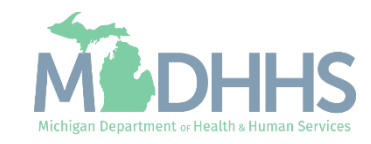

### FAO Step 5: Add License/Certification/Other

- From the License/Certification dropdown menu select AAAASF-Accrdtn of Ambulatry Surgery Fac.
- Enter the accreditation number in the License/Certification/Other# field.
- Enter the effective date.
- Click Confirm License/Certification/Other
- Click Ok

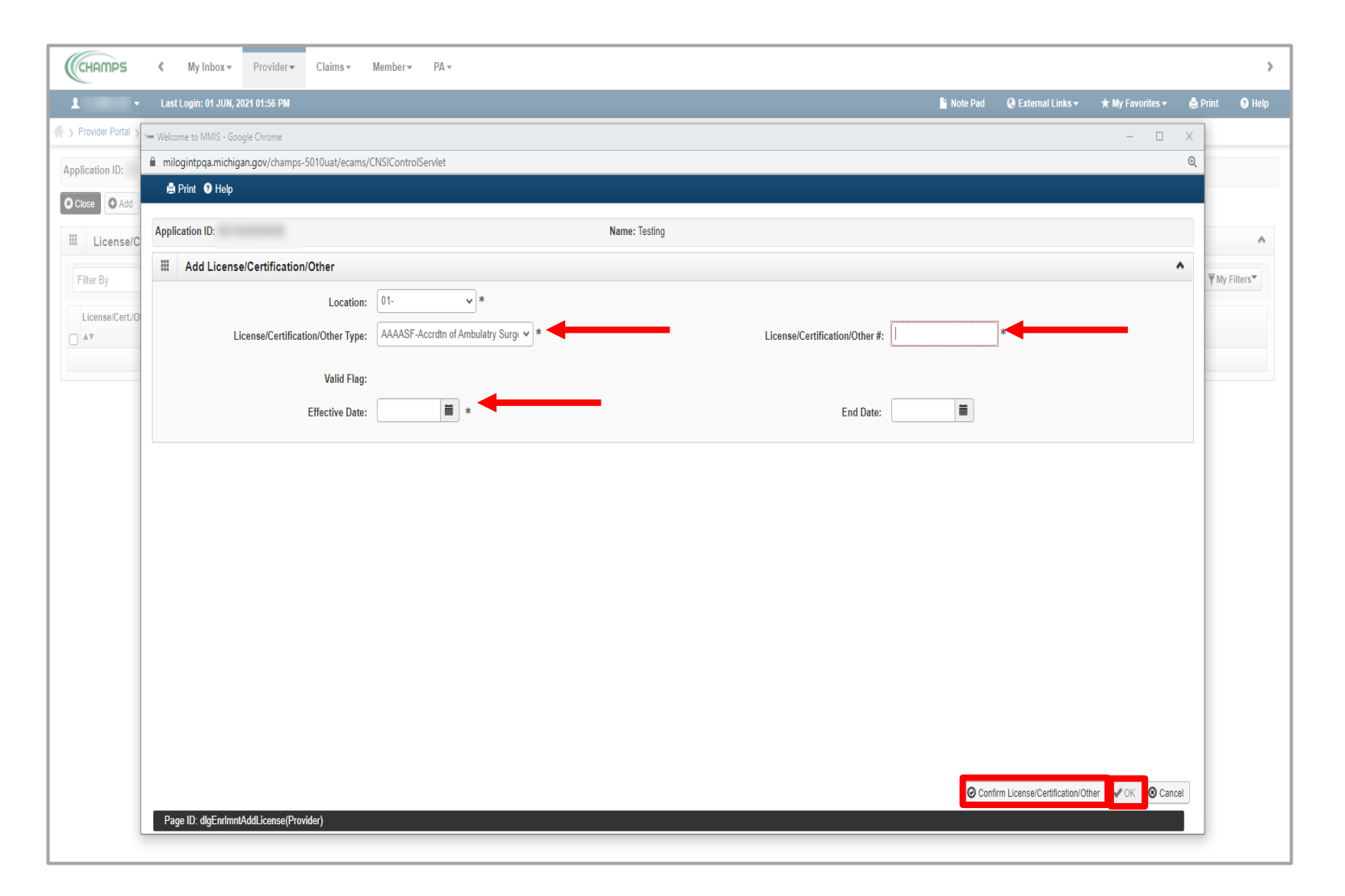

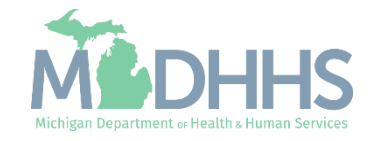

### FAO Step 5: Add License/Certification/Other

- If additional Licenses/Certifications need to be entered click Add.
- Once all Licenses/Certifications have been added, click Close to return to the business process wizard steps.

| Champs K My Inbox - Provider - Claims - Member - PA |                       |                 |            |           |                    |                |              |               | ;        |
|-----------------------------------------------------|-----------------------|-----------------|------------|-----------|--------------------|----------------|--------------|---------------|----------|
| Last Login: 01 JUN, 2021 01:56 PM                   |                       |                 |            | Note Pad  | 🔇 External Links 🕶 | ★ My Fav       | rorites 👻 🚦  | Print         | 🕄 Help   |
| > Provider Portal > FAO Enrollment                  |                       |                 |            |           |                    |                |              |               |          |
| Application ID:                                     | Name: Testing         |                 |            |           |                    |                |              |               |          |
| O Close Add                                         |                       |                 |            |           |                    |                |              |               |          |
| License/Certification/Other List                    |                       |                 |            |           |                    |                |              |               | ^        |
| Filter By                                           |                       |                 |            |           |                    |                | Save Filters | <b>▼</b> My F | Filters▼ |
| License/Cert./Other Type                            | License/Cert./Other # | Location        | Valid Flag | Effe      | ective Date        |                | End Date     |               |          |
|                                                     | ∆ <b>▼</b>            | ▲▼              | <b>AV</b>  | <b>AV</b> |                    |                | <b>AV</b>    |               |          |
| AAAASF-Accrdtn of Ambulatry Surgery Fac             | 1.000                 | 01-             | Yes        | 02/       | 01/2021            |                | 12/31/2999   |               |          |
| The Delete View Page: 1 O Go Page Count Save ToXLS  |                       | /iewing Page: 1 |            |           |                    | <b>«</b> First | Prev         | Next )        | » Last   |
|                                                     |                       |                 |            |           |                    |                |              |               |          |

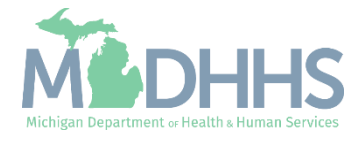

### FAO

- Step 5 will show complete
- Providers will need to
   complete the required
   enrollment steps and submit
   the application for approval.
  - Refer to <u>Enrollment Guide for</u> <u>FAO Providers</u> for complete enrollment instructions.
- To track the status of the application it's important to take note of the Application ID-<u>Track Application</u> <u>Resource</u>

| CHAMPS K My Inbox Provider Claims Member PA -               |               |            |                                 |                               |                             |            |         |
|-------------------------------------------------------------|---------------|------------|---------------------------------|-------------------------------|-----------------------------|------------|---------|
| Last Login: 01 JUN, 2021 01:56 PM                           |               |            | 📔 Note Pad                      | 🚱 External Links <del>-</del> | ★ My Favorites <del>+</del> | 🖨 Print    | 🕑 Hel   |
| > Provider Portal > FAO Enrollment                          |               |            |                                 |                               |                             |            |         |
| Application ID:                                             | Name: Testing |            |                                 |                               |                             |            |         |
| © Close                                                     |               |            |                                 |                               |                             |            |         |
| III Enroll Provider - FAO                                   |               |            |                                 |                               |                             |            |         |
|                                                             |               | Busines    | ss Process Wizard - Provider En | rollment (FAO). Click         | on the Step # unde          | r the Step | Column  |
| Step                                                        | Required      | Start Date | End Date                        | Status                        | Step Remark                 |            |         |
| Step 1: Provider Basic Information                          | Required      | 05/28/2021 | 05/28/2021                      | Complete                      |                             |            |         |
| Step 2: Add Locations                                       | Required      | 05/28/2021 | 06/01/2021                      | Complete                      |                             |            |         |
| Step 3: Add Specialties                                     | Required      | 06/01/2021 | 06/01/2021                      | Complete                      |                             |            |         |
| Step 4: Associate Billing Provider/Other Associations       | Optional      |            |                                 | Incomplete                    |                             |            |         |
| Step 5: Add License/Certification/Other                     | Required      | 06/01/2021 | 06/01/2021                      | Complete                      |                             |            |         |
| Step 6: Add Additional Information                          | Optional      |            |                                 | Complete                      |                             |            |         |
| Step 7: Add Mode of Claim Submission/EDI Exchange           | Required      |            |                                 | Incomplete                    |                             |            |         |
| Step 8: Associate Billing Agent                             | Optional      |            |                                 | Incomplete                    |                             |            |         |
| Step 9: Add Provider Controlling Interest/Ownership Details | Required      |            |                                 | Incomplete                    |                             |            |         |
| Step 10: Add Taxonomy Details                               | Required      |            |                                 | Incomplete                    |                             |            |         |
| Step 11: Associate MCO Plan                                 | Optional      |            |                                 | Complete                      |                             |            |         |
| Step 12: 835/ERA Enrollment Form                            | Optional      |            |                                 | Incomplete                    |                             |            |         |
| Step 13: Fee Payment                                        | Optional      |            |                                 | Complete                      |                             |            |         |
| Step 14: Upload Documents                                   | Optional      |            |                                 | Complete                      |                             |            |         |
| Step 15: Complete Enrollment Checklist                      | Required      |            |                                 | Incomplete                    |                             |            |         |
| Step 16: Submit Enrollment Application for Approval         | Required      |            |                                 | Incomplete                    |                             |            |         |
| View Pane: 1 O Go Pane Count SaveTay IS                     | Viewing Pa    | ge: 1      |                                 |                               | & First & Prev              | > Next     | >> Last |

(Please Note: Optional steps may show as incomplete if you chose not to complete. This is ok.)

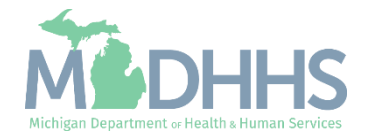

## Next Steps

- Beginning October 1,2021 providers may begin to enroll in CHAMPS as an FAO enrollment type.
  - Once the enrollment is approved providers may begin to bill for services rendered.
- Provider Enrollment Resources: <u>https://www.michigan.gov/mdhhs/doing-business/providers/providers/medicaid/provider-enrollment</u>
- CHAMPS Direct Data Entry Claims Resources: <u>https://www.michigan.gov/mdhhs/assistance-</u> programs/medicaid/portalhome/medicaid-providers/champs-<u>a/champs/accordion/pages-functions/claims-and-encounters</u>
- CHAMPS Eligibility Resources: <u>https://www.michigan.gov/mdhhs/assistance-programs/medicaid/portalhome/medicaid-providers/champs-accordion/pages-functions/eligibility-and-enrollment-member-tab</u>
- MDHHS Traumatic Brain Injury website: <u>https://www.michigan.gov/mdhhs/0,5885,7-339-71550\_2941\_4868\_42176---</u> <u>,oo.html</u>

Next Touchbase Meeting: Monday August 9, 2021

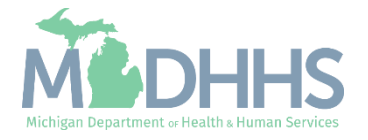

## Provider Resources

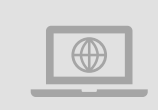

### MDHHS website: www.michigan.gov/medicaidproviders

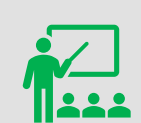

We continue to update our Provider Resources: CHAMPS Resources Listserv Instructions Provider Alerts Medicaid Provider Training Sessions

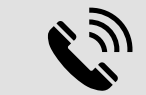

**Provider Support:** 

ProviderSupport@Michigan.gov 1-800-292-2550

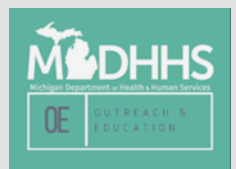

Thank you for participating in the Michigan Medicaid Program

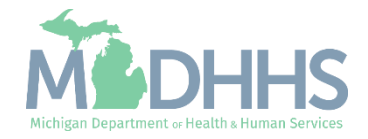